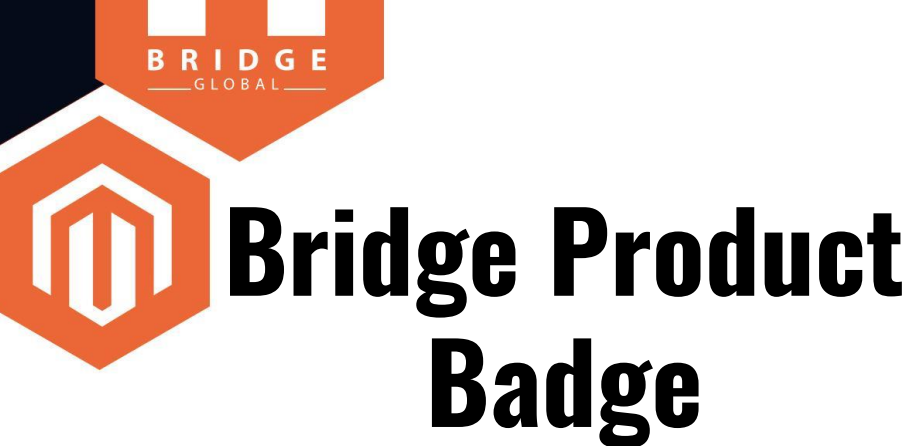

**User Guide** 

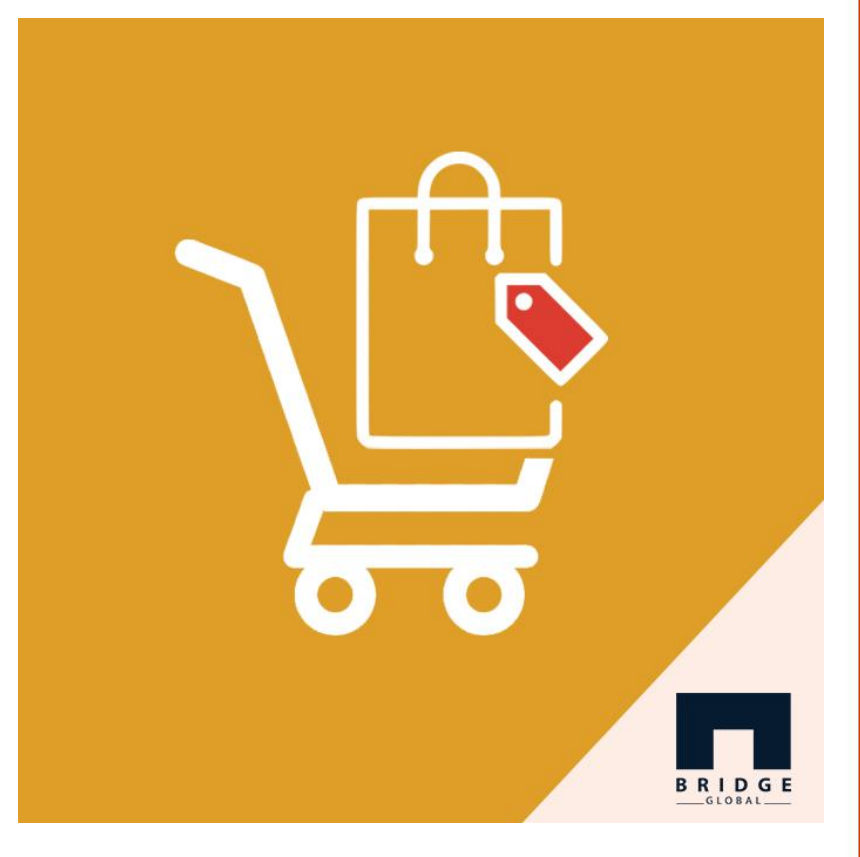

### An Extension for Text / Image Badges

**Bridge Product Badge** is an extension to give attractive badges as a text or an image along with a product. This module has a feature to upload a text badge or an image badge for all products having more than a certain number of views. It has the option to give a tooltip message and an option to select the badge position (top left, top right, bottom left or bottom right). This module also has the option to create an image or text badge at product level, And the product level badges have the higher priority than general badges. These created badges will be displayed along with product images in category product listing, search result page, and product details page. It has the option to show the number of views of each product, and also has the feature to enable countdown for offer badges.

## MENU

BRIDGE

Go to Admin panel Product Badge -> Badge Configuration

| <b>M</b>             | Product Badge              | × <sup>m(s)</sup>  | have been successfu                                            | illy updated.                                            | View Details                      | System Messages: 13 🔻                                         |
|----------------------|----------------------------|--------------------|----------------------------------------------------------------|----------------------------------------------------------|-----------------------------------|---------------------------------------------------------------|
|                      |                            |                    |                                                                |                                                          | Q                                 | 📫 🚹 admin 🗸                                                   |
| O                    | Badge Configuration        |                    |                                                                |                                                          |                                   |                                                               |
| CARDS                | Enable Product View Report |                    |                                                                |                                                          |                                   |                                                               |
| \$<br>SALES          |                            |                    |                                                                |                                                          |                                   | Reload Data                                                   |
| ATALOG               |                            |                    |                                                                |                                                          |                                   |                                                               |
| O<br>RODUCT<br>BADGE |                            | d of y<br>s taild  | our business' perfor<br>red to your custome                    | mance, using our dynamic<br>er data.                     | Go to Advar                       | nced Reporting <sup>亿</sup>                                   |
| TOMERS               |                            |                    | Chart is disabl                                                | ed. To enable the chart, cli                             | ck here.                          |                                                               |
| I                    |                            |                    |                                                                |                                                          |                                   |                                                               |
| RETING               |                            |                    |                                                                |                                                          |                                   |                                                               |
|                      |                            |                    | Revenue<br>\$0.00                                              | <sup>тах</sup><br>\$0.00                                 | shipping                          | Quantity<br>O                                                 |
|                      |                            |                    | Revenue<br>\$0.00<br>Bestsellers                               | Tax<br>\$0.00<br>Most Viewed Products                    | \$0.00<br>New Custome             | Quantity<br>O                                                 |
|                      |                            | t <b>al</b><br>.00 | Revenue<br>\$0.00<br>Bestsellers<br>Product                    | Tax<br>\$0.00<br>Most Viewed Products                    | shipping<br>\$0.00<br>New Custome | Quantity<br>O<br>ers Customers<br>Price Quantity              |
|                      |                            | tal<br>.00         | Revenue<br>\$0.00<br>Bestsellers<br>Product<br>Argus All-Weatl | Tax<br>\$0.00<br>Most Viewed Products<br>ner Tank-S-Gray | shipping<br>\$0.00<br>New Custome | Quantity<br>O<br>rrs Customers<br>Price Quantity<br>\$22.00 1 |

### **Configurations**

Here we have to Enable "Product View" Report. First we have to Enable Reports then Enable Product View Report. (For testing you have to visit product from different login to increase the view count).

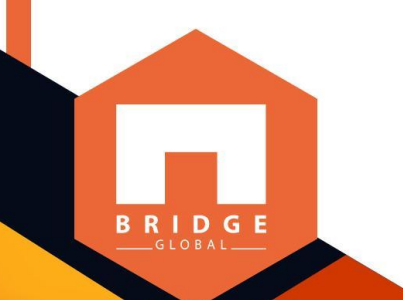

#### Configuration Save Config CALL US V Dashboard BULKUPDATE V **General Options** 0 WHO BOUGHT THIS V ALSO BOUGHT Enable Reports Use system Yes value If disabled, all report events will be disabled DELETE ORDERS V Enable "Product View" Yes Report GENERAL ~ [global] If enabled, will collect statistic of viewed product pages General Enable "Send Product Link To Yes Friend" Report If enabled, will collect statistic of product links Web sent to friend Enable "Add Product To Yes Currency Setup Compare List" Report [global] If enabled, will collect statistic of products added to Compare List Store Email Addresses Enable "Product Added To Yes Cart" Report Contacts If enabled, will collect statistic of products added to Cart Reports Enable "Product Added To

## **Configurations**

Here the module can be enabled.

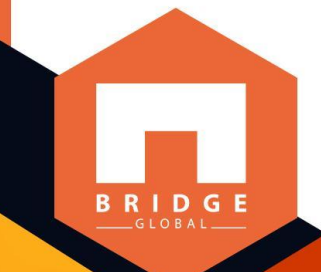

### Configuration BULKUPDATE $\mathbf{\vee}$ Product Badge Configuration REGISTRATION BLOCKER V Enable Product Badge [store view] Disable Ŧ Badges will be visible in Product Detail page, Need to GENERAL V clear FPC to update it in Product listing page CATALOG V SECURITY V CUSTOMERS V SALES V BRIDGE ^ Product Badges

YOTPO V DOTDIGITAL V SERVICES V ADVANCED V

## **Configurations**

Once the module is enabled, all configurations will be listed. Enable Product Badge, then complete badge configurations.

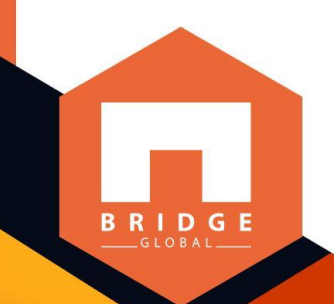

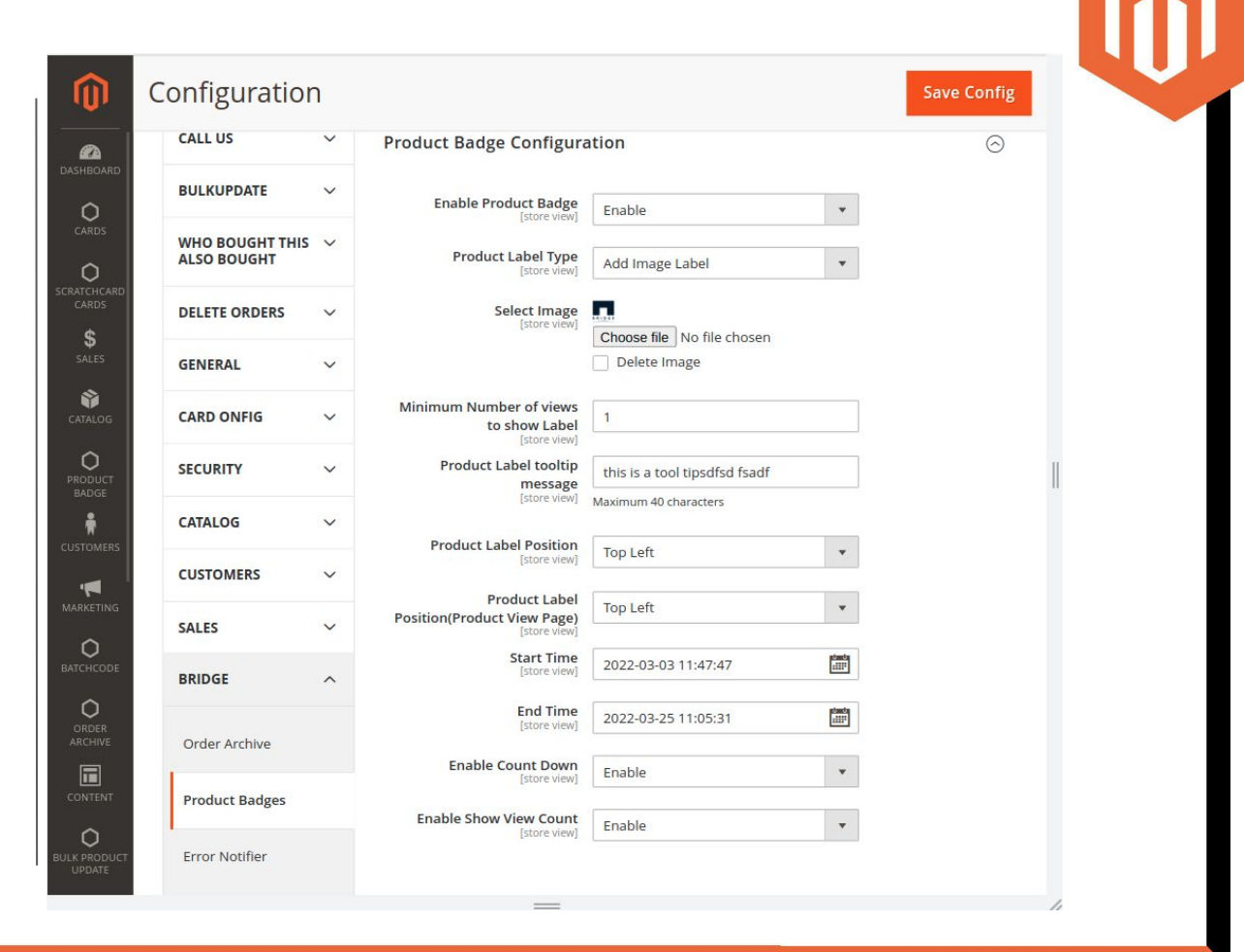

## **Product Level Badge**

Here is the Badge Configurations. Enable Product Badge, then complete badge configurations.

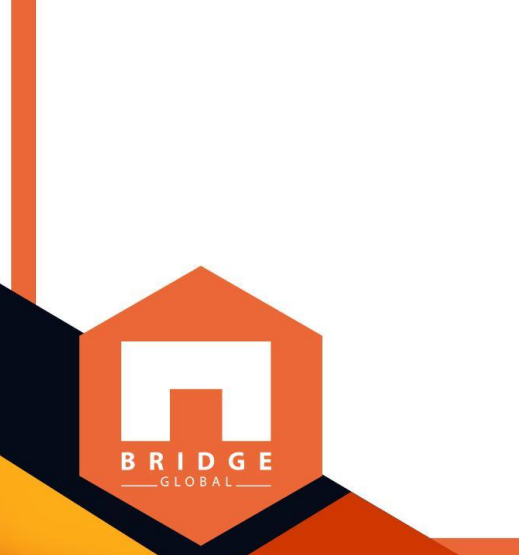

| Fusion Backpack                      |                               | ← Back | Add Attribute     | Save           |     |
|--------------------------------------|-------------------------------|--------|-------------------|----------------|-----|
| Eco Collection<br>[global]           | No                            |        |                   |                |     |
| CARDS Performance Fabric<br>[global] | No                            |        |                   |                |     |
| CARDS Erin Recommends<br>[global]    | No                            |        |                   |                |     |
| \$ SALES [globa]                     | No No                         |        |                   |                |     |
| CATALOG Sale<br>[global]             | No                            |        |                   |                |     |
| Product Badge<br>BADGE [global]      | Product Badge                 |        |                   |                |     |
| Product Badge tooltip                | this is product level tooltip |        |                   |                |     |
| Badge Start Time<br>[store view]     | 03/6/2022 4:58                |        |                   |                |     |
| Badge End Time<br>[store view]       | 03/31/2022 4:58               |        |                   |                |     |
| ORDER Product Badge Image [global]   | Choose file No file chosen    |        |                   |                |     |
| Sources                              |                               |        |                   | 0              |     |
| K PRODUCT<br>UPDATE                  |                               | A      | dvanced inventory | Assign Sources | e L |

## **Badge in Product List Page**

Badge will be displayed along with product image and the view count and Countdown will be show at bottom side.

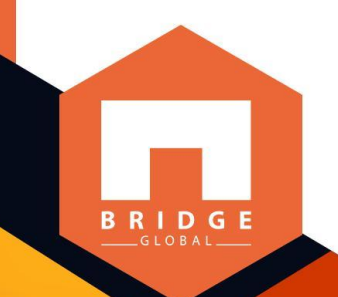

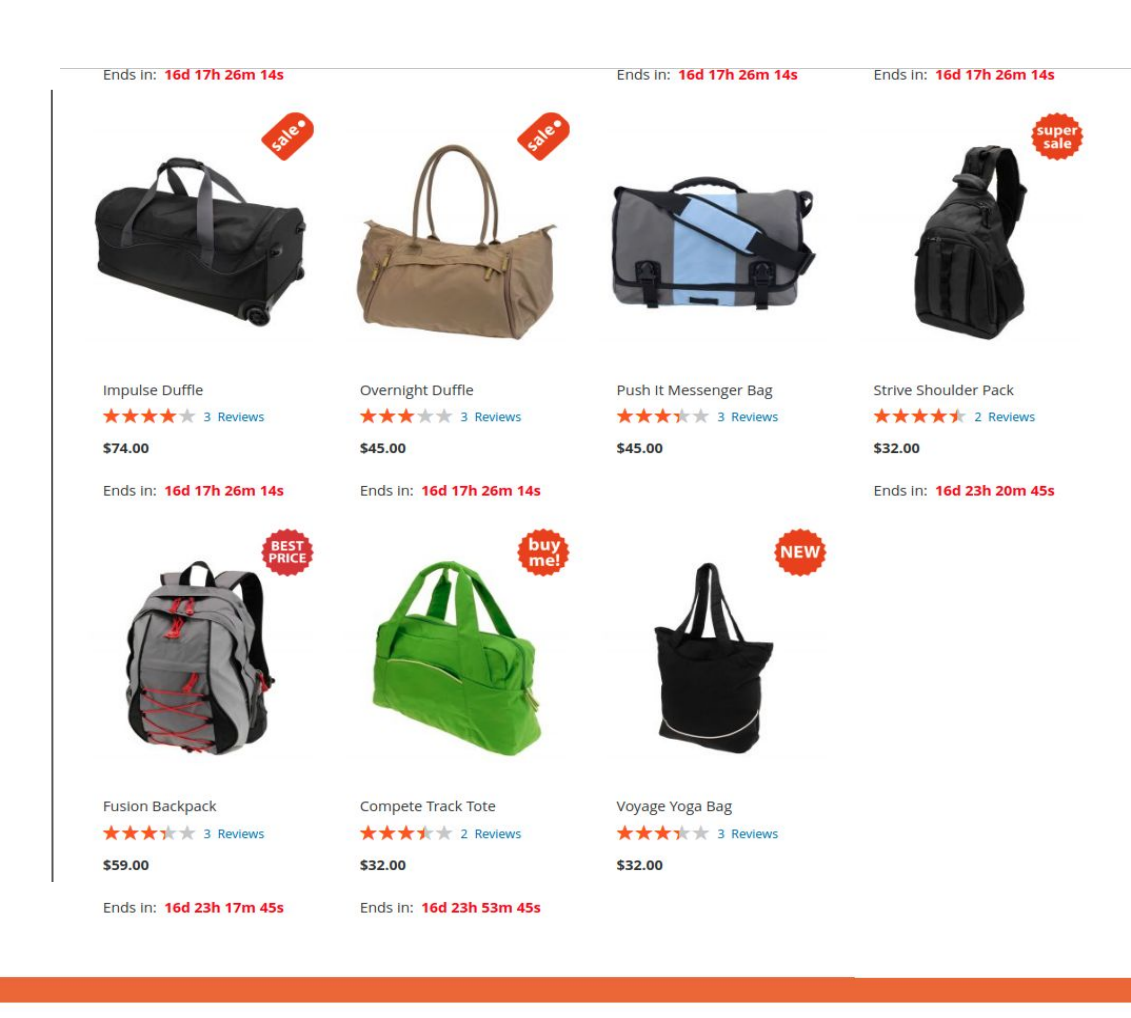

# **Badge in Product View Page**

Product badge, countdown and product view count in Product View page.

| ome | > | Gear | > | Bags | > | Fusion Backpack |
|-----|---|------|---|------|---|-----------------|
|     |   |      |   |      |   |                 |
|     |   |      |   |      |   |                 |
|     |   |      |   |      |   |                 |
|     |   |      |   |      |   |                 |
|     |   |      |   |      | ( |                 |
|     |   |      |   |      |   |                 |
|     |   |      |   |      |   |                 |
|     |   |      |   |      |   |                 |

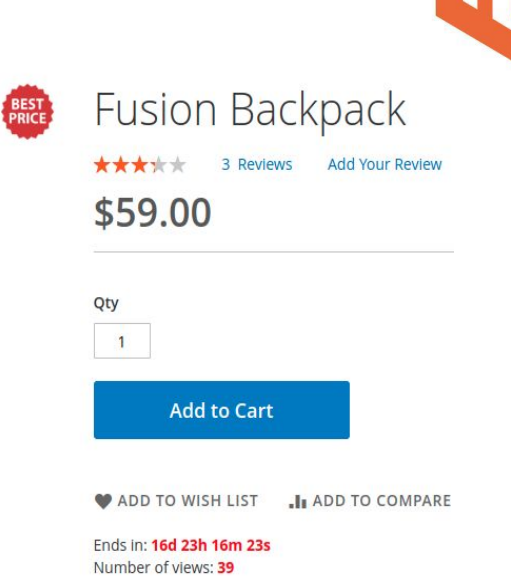

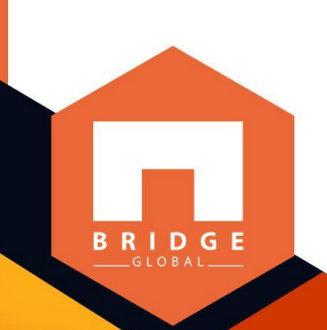

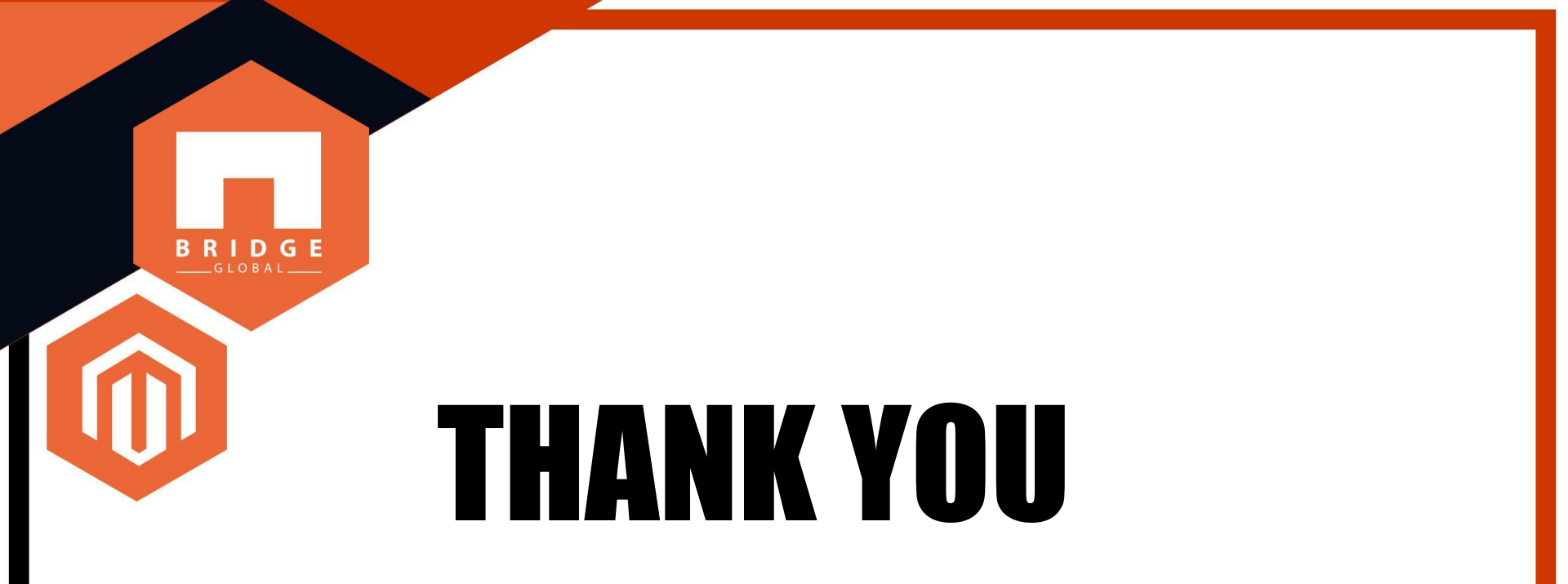